## CARD MANAGEMENT IN MOBILE BANKING

Adding cards to your digital wallet for iOS users

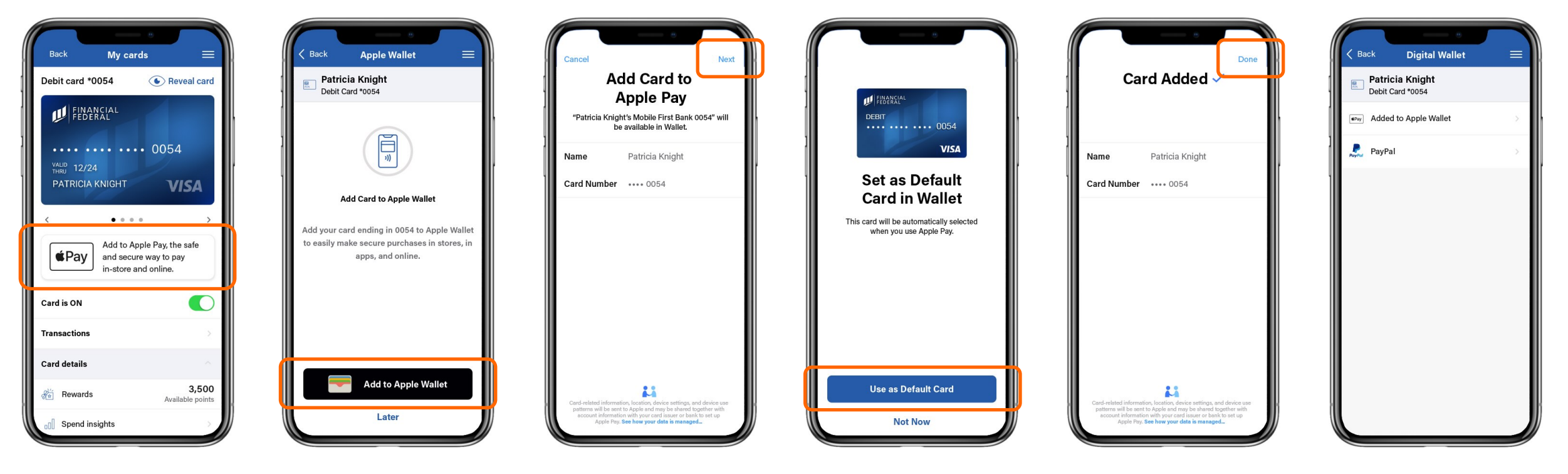

To add a card to your digital wallet, tap the "Add to Apple Pay" shortcut on the card controls dashboard. For iOS users, tap "**Add to Apple Wallet**".

You will be brought outside of your mobile app to your operating system's interface where your card information is pre-filled. All you have to do is tap "**Next**" to add it to your digital wallet! To set this as your default card for digital purchases, simply tap "Use as Default Card". Once the card has been added, you'll see a confirmation screen similar to the one above. Tap "Done" to return to your mobile app. Once you've added the card to your digital wallet, you'll see "Added to Apple Wallet" under the card you've added. You're all set and ready to use the card in your digital wallet!